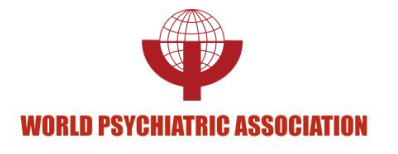

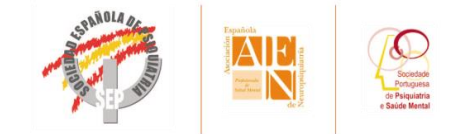

**XVI WORLD CONGRESS OF PSYCHIATRY "Tocusing on access, quality and humane care"** 

SPAIN September 14-18, 2014

SET UP YOUR OWN EMAIL SIGNATURE

A QUICK STEP-BY-STEP MANUAL

www.wpamadrid2014.com

## **Creating signature with GMAIL:**

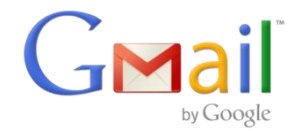

- 1. Sign in to your Gmail account
- 2. Click the "Settings" icon and choose "Settings".
- Scroll down to the signature area and do the following: Choose the 2<sup>nd</sup> Radio button to set a new signature
- 4. Click "Insert Image":

| Signature:<br>(appended at the end of all outgoing messages) | Radio button 1 ()<br>Radio button 2 () | No signature    |   |            |            |           |       |    |     |  |    |    |                       |
|--------------------------------------------------------------|----------------------------------------|-----------------|---|------------|------------|-----------|-------|----|-----|--|----|----|-----------------------|
| Learn more                                                   |                                        | Sans Serif - T- | в | Z <u>U</u> | <u>A</u> - | GÐ 🗖      | ] ≡ - | ΞΞ | Ξ 0 |  | 99 | ₽, | <i>⊥</i> <sub>×</sub> |
|                                                              |                                        |                 |   |            |            | Insert In | nage  |    |     |  |    |    |                       |

5. Enter the following image URL: "<u>http://www.wpamadrid2014.com/wp-content/uploads/2014/04/WPA-2014-Electronic-Signature.png</u>", Click OK.

| Add | d an Image           |                                            |                               |
|-----|----------------------|--------------------------------------------|-------------------------------|
| ۲   | Web address<br>(URL) | Image URL http://www.wpamadrid2014.com/wp- |                               |
|     |                      | WI WORLD CONGRESS OF PSYCHIATRY            | WORLD PSYCHIATRIC ASSOCIATION |

6. Click one time on the image and choose "medium"

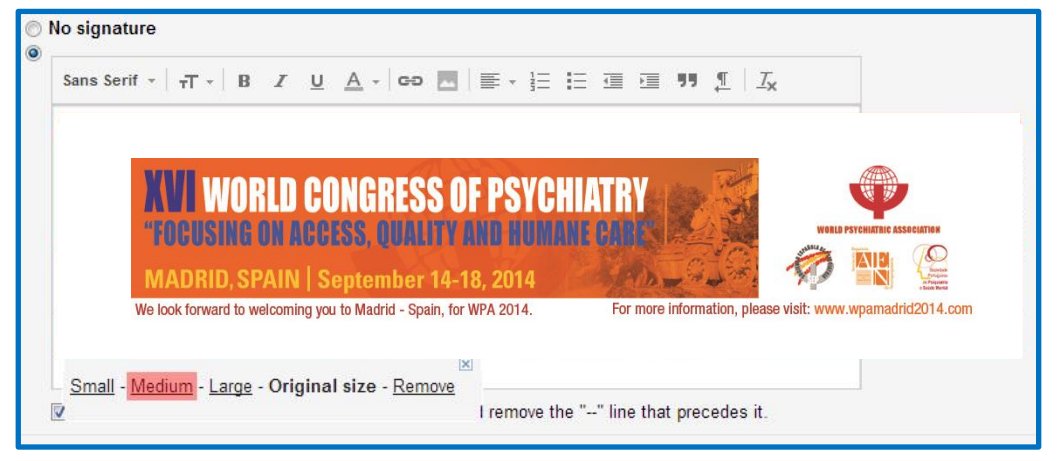

7. Add text to signature, then click on the image signature and choose "Original Size"

|                       | Sans Serif $\cdot \mid_{\tau} T \cdot \mid_{\mathbf{B}} I \sqcup \underline{A} \cdot \mid_{\mathbf{GD}} \overline{\mathbf{M}} \mid_{\Xi} \cdot \frac{1}{2\Xi} := \overline{\mathbf{G}} = \overline{\mathbf{M}} \int_{\underline{T}}  \underline{T}_{\mathbf{X}} $                                                                                                    |  |  |  |  |  |  |  |
|-----------------------|----------------------------------------------------------------------------------------------------|--|--|--|--|--|--|--|
| Add your details here |                                                                                                    |  |  |  |  |  |  |  |
|                       | Add your details here                                                                                                    |  |  |  |  |  |  |  |
|                       |                                                                                                    |  |  |  |  |  |  |  |
|                       | XVI WORLD CONGRESS OF PSYCHIATRY                                                                                                    |  |  |  |  |  |  |  |
|                       | WI WORLD CONGRESS OF PSYCHIATRY<br>TOCISING OF ACLESS, COLUMN FILL MOMMAN CONS.<br>MADRID, SPAIN   September 14-18, 2014                                                                                                    |  |  |  |  |  |  |  |
|                       | MADRID. SPAIN Soptember 14-18, 2014   Ne ok forward is widowing to is Maddi - Spain, for WA 2014 For more Widomador, balase wide: www.expendedcolf 4.com                                                                                                    |  |  |  |  |  |  |  |
|                       | WORLD CONGRESS OF PSYCHIATRY<br>TOGUSHUD ON ACCESS, UWARTY AND AUGMAN LODIES<br>MADRID.SPAIN   September 14-18, 2014 Image: Constraint of the second second se |  |  |  |  |  |  |  |

8. Scroll down to the bottom of the page and click "Save Changes"

| Creating si             | gnature with Yahoo:                           | Alex 🔯                                                | YAHOO! Mail |
|-------------------------|-----------------------------------------------|-------------------------------------------------------|-------------|
|                         |                                               | Themes                                                |             |
| 1. Sign in to           | your Yahoo mail                               | Mail Options                                          |             |
| 2. Click the            | "Settings" icon 🔅 and choose "Mail Options":  | Messenger Options<br>Mail Plus                        |             |
|                         |                                               | Help                                                  |             |
|                         |                                               | Privacy<br>Legal<br>Copyright Notice<br>About our Ads |             |
| 3. Select "Si           | gnature" and add your signature details text: | Account Info                                          |             |
| Mail Options<br>General | Append a signature to the emails you send     | Save                                                  |             |
| Signature               | Show a rich text signature                    |                                                       |             |
| Vacation Response       |                                               |                                                       |             |

▼ 10 ▼ B I U D▼ **∠**▼ E▼ Æ▼ ⊟▼ S

4. To add an image to your signature, visit: "<u>http://www.wpamadrid2014.com/wp-</u> <u>content/uploads/2014/04/WPA-2014-Electronic-Signature.png</u>" then right click on the image and click "copy" or "copy image" (depends on browser)

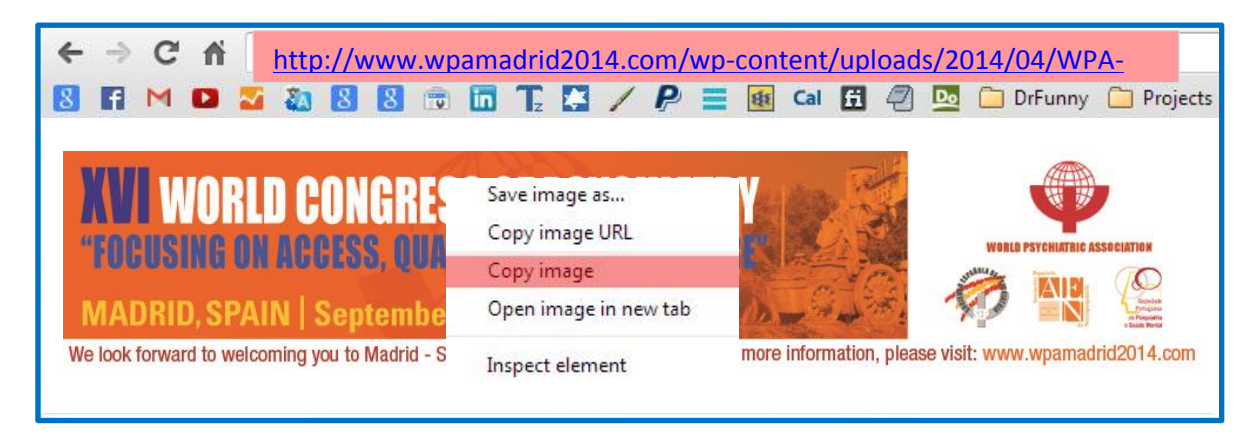

5. Go back to Yahoo signature and paste the image by using CTRL+V

Sans Serif 1

Add signature text here..

Advanced Options Blocked Addresses

Disposable Addresses Mail Accounts Filters

POP & Forwarding

6. Click "Save"

## **Creating signature with Outlook:**

- 1. Sign in to your outlook
- 2. Click "File"  $\rightarrow$  "Options"  $\rightarrow$  "Mail"  $\rightarrow$  "Signatures"
- 3. Click "New" and give it a name, then Press ok.
- 4. Download the following image to your Desktop. Right click and select "Save picture as":

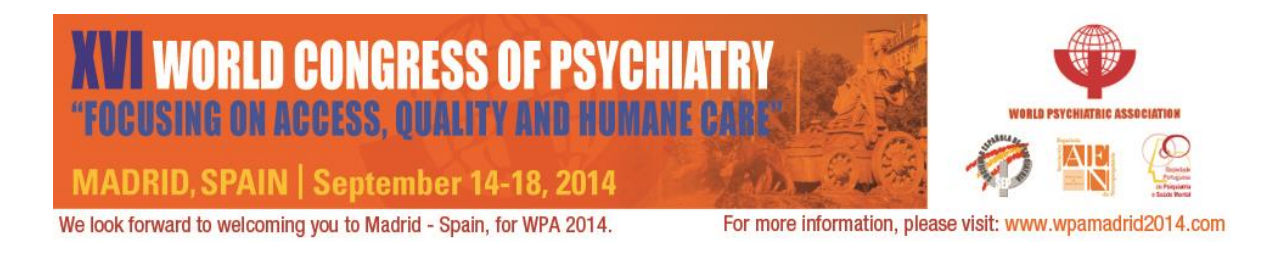

5. Add your signature text and add image from Desktop by clicking "Insert Image" Icon:

| Signatures and Stationery                                         | 2 X                                                         |
|-------------------------------------------------------------------|-------------------------------------------------------------|
| E-mail Signature Personal Stationery                              |                                                             |
| Select signature to edit                                          | Choose default signature                                    |
| My signature name                                                 | E-mail account: ohadgadassi@gmail.com                       |
|                                                                   | New messages: (none)                                        |
|                                                                   | Replies/forwards: (none)                                    |
| Delete New Save Rename                                            | 6                                                           |
| Edit signature                                                    | Insert Image                                                |
| Calibri (Body) 💌 11 💌 <b>B</b> I <u>U</u> Automat                 | ic 💌 🗐 🗮 🗮 🎦 🕫 🖳 Business Card 🛛 🔀 😫                        |
| Add signature text here                                           |                                                             |
| XVI WORLD CONGRESS OF PSY                                         | CHIATRY 🔿 式                                                 |
| FUGUSING UN AGGESS, QUALITY AND NU                                |                                                             |
| MADRID, SPAIN   September 14-18, 2014                             |                                                             |
| We look forward to welcoming you to Madrid - Spain, for WPA 2014. | For more information, please visit: www.wpamadrid2014.com 👻 |
|                                                                   | OK Cancel                                                   |

6. Click OK.

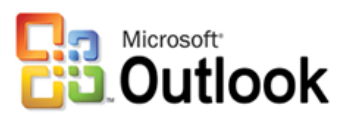

## **Creating signature with Hotmail/Outlook:**

- 1. Sign in to your "Hotmail/Outlook" email account.
- 2. Click "Setting" icon 🔅 then select "More Mail Settings".
- 3. Click "Formatting, font and signature" and use "Personal Signature" to add a new signature.
- 4. Add an image to your signature, visit: "<u>http://www.wpamadrid2014.com/wp-content/uploads/2014/04/WPA-2014-Electronic-Signature.png</u>"
- 5. then right click on the image and select "copy" or "copy image" (depends on browser)

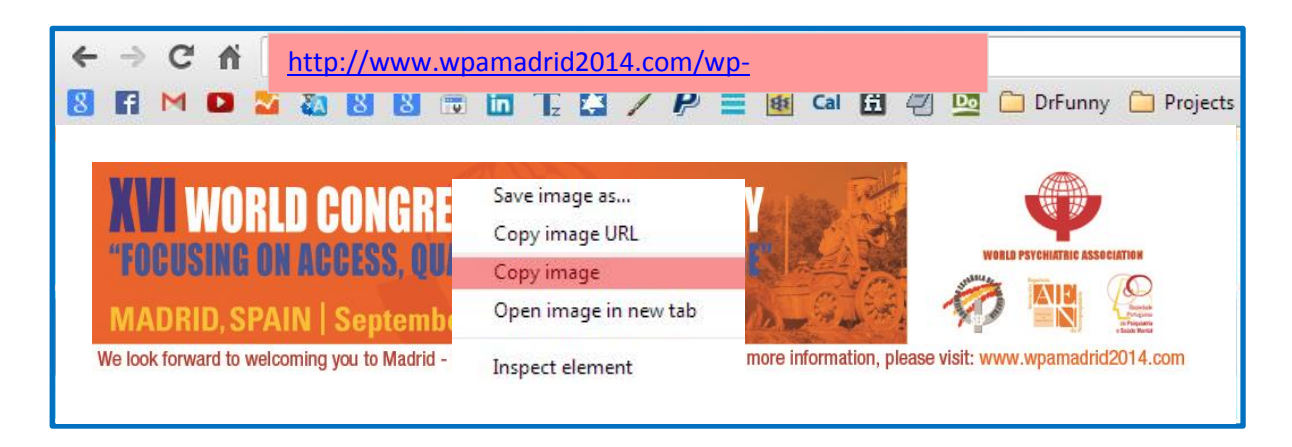

6. After copying the image, paste it by CTRL+V in the signature text area field:

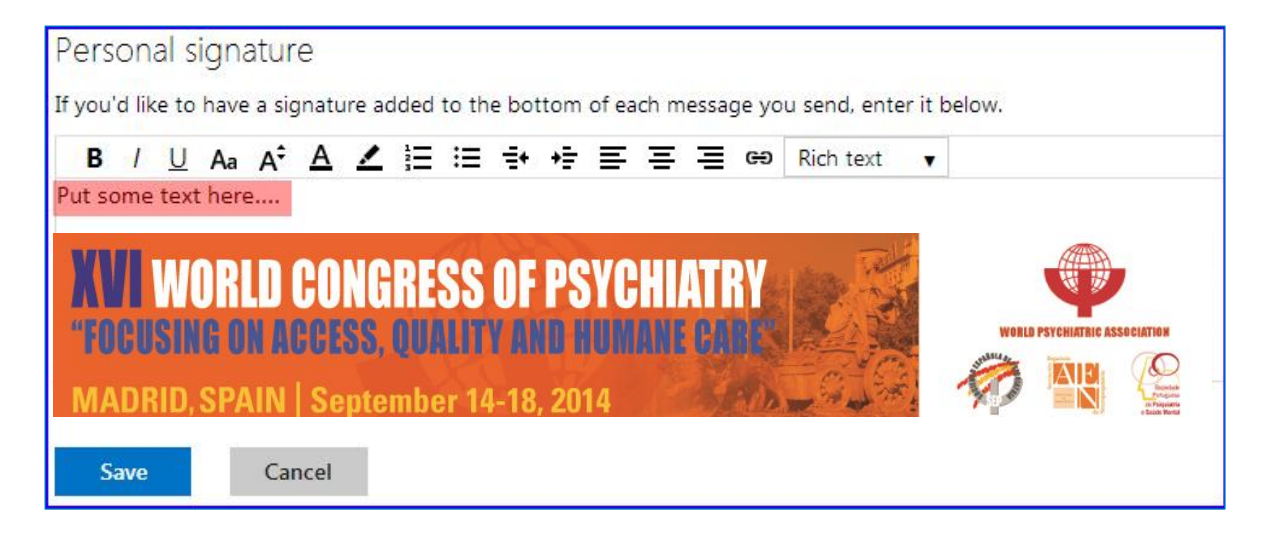

7. Click Save

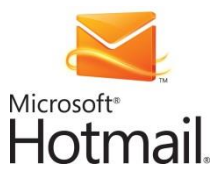

## **Creating signature with AOL:**

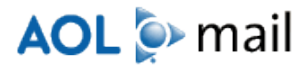

- 1. Sign in to your AOL account
- 2. Click "Options" → "Mail Settings" → "Compose" → "No Signature" → "Use Signature".

| AOTIVIAIL.                     |                                                                          | SEARUN                            | Sign Out Options                     |
|--------------------------------|--------------------------------------------------------------------------|-----------------------------------|--------------------------------------|
| Back to Mail                   |                                                                          |                                   | Ohad Gadassi<br>ohadgadassi@aol.com  |
| General CLICK 3                | Compose                                                                  |                                   | Account Info<br>Make AOL My Homepage |
| Compose                        | Compose                                                                  | Always show Cc field              | Mail Settings                        |
| Spam Settings                  | Tip: Click the 'Compose' link + Ctrl key to compose mail in a new window | Always show Bcc field             | Mail Themes                          |
| IMAP and POP                   | Autosave                                                                 | Enable autosave of draft messages | Send Us Your Feedback<br>Help        |
| Filters and Alerts<br>Calendar | Rich Text / HTML                                                         | Vse Rich Text / HTML Editing      | Visit the Blog<br>Hide Quick Tips    |
| AIM                            | CLICK 4                                                                  | Signature                         | Basic Version                        |
| Bill Manager                   |                                                                          | No signature                      | Download the Mail Toolbar            |
| Mobile Mail                    | CLICK 5                                                                  | Use signature                     | AOL Terms of Service                 |
| Sync                           |                                                                          | What your text will look like     | AOL Privacy Policy<br>About Our Ads  |

 Add text and image to your signature, visit: "<u>http://www.wpamadrid2014.com/wp-content/uploads/2014/04/WPA-2014-Electronic-Signature.png</u>" then right click on the image and select "copy" or "copy image" (depends on browser)

| ← → C A http://www.wr                      | pamadrid2014.com/wp-                             |                                                                                                    |
|--------------------------------------------|--------------------------------------------------|----------------------------------------------------------------------------------------------------|
| 8 🖪 M 🖸 🌌 🍇 8 8 🕫                          | 🖬 🖬 🏆 🖾 🦯 🥐 🗮 🌆 Cal 🖽 🗐                          | 👱 🗀 DrFunny 🦳 Projects                                                                                                    |
|                                            | -18                                              |                                                                                                    |
| XVI WORLD CONGRE                           | Save image as                                    |                                                                                                    |
| <b>"FOCUSING ON ACCESS, O</b>              | Copy image URL                                   | WORLD PSYCHIATRIC ASSOCIATION                                                                                                    |
|                                            | Copy image                                       |                                                                                                    |
| MADRID, SPAIN   Septem                     | Open image in new tab                            | Martin Control Control |
| We look forward to welcoming you to Madrid | or more information, please v<br>Inspect element | visit: www.wpamadrid2014.com                                                                                                    |

1. After copying the image, select CTRL+V to paste the image into the text area

| lse sig | gnatur | e 🗸           |       | Show                     | AIM pr | esenc | e icon | in sign       | ature         |     |      |                    |      |
|---------|--------|---------------|-------|--------------------------|--------|-------|--------|---------------|---------------|-----|------|--------------------|------|
| FF      | AA     | В             | I     | $\underline{\mathbf{U}}$ | ð      | 4     |        | 12]<br>]<br>] | Ē             | -   | 0    | 00                 |      |
| Add     | d som  | e text<br>ORL | here. | NGRE                     | SS OI  | PS)   | CHI/   | TRY           | in the second | No. |      |                    |      |
| 4       | neusi  | NG AN         | ACCES |                          | UITY 8 | NN HI | MANF   | CARF"         |               |     | WORL | PSYCHIATRIC ASSOCI | TION |

2. Scroll Down and click "Save Settings"